# 【ご利用ガイド】

~既にアプリをご利用の方が、リニューアル後に継続利用する場合~

►P2

既にしまぎんアプリをご利用の方

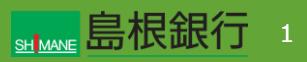

既にしまぎんアプリをご利用の方

#### STEP1

しまぎんアプリをストアからダウンロード後、起動します。左記画面から「既存アカウントではじめる」ボタンをタップします。

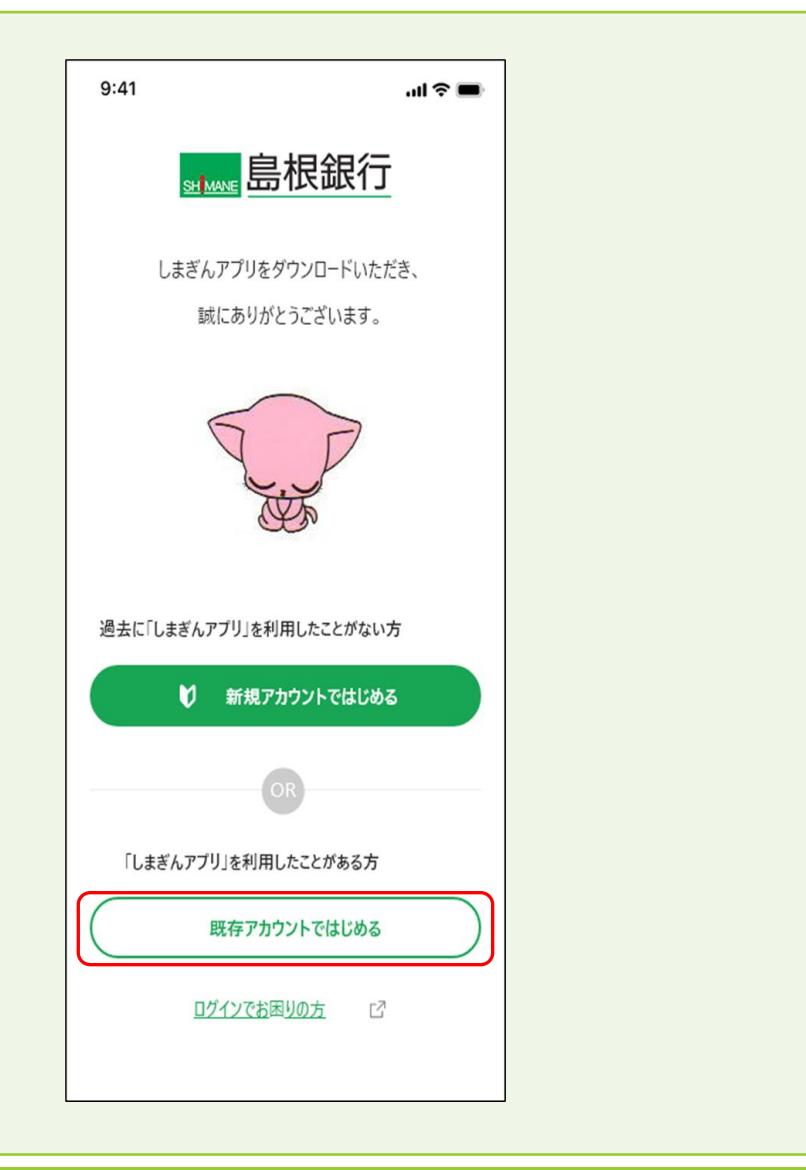

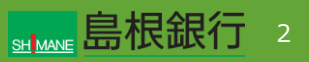

既にしまぎんアプリをご利用の方 STEP2 9:41 .... 🗢 🔳 携帯電話番号を入力し、「次へ」ボタンをタップします。 ← TrustIdiomアカウント電話番号入力 8 登録された携帯電話番号を 入力し、「次へ」ボタンを押してください。 携帯電話番号 半角の数字ハイフンなし 次へ ▷

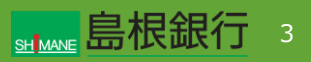

既にしまぎんアプリをご利用の方

### STEP3

「旧アプリから新しまぎんアプリ移行の方」の「本人確認を再開す る」ボタンをタップします。

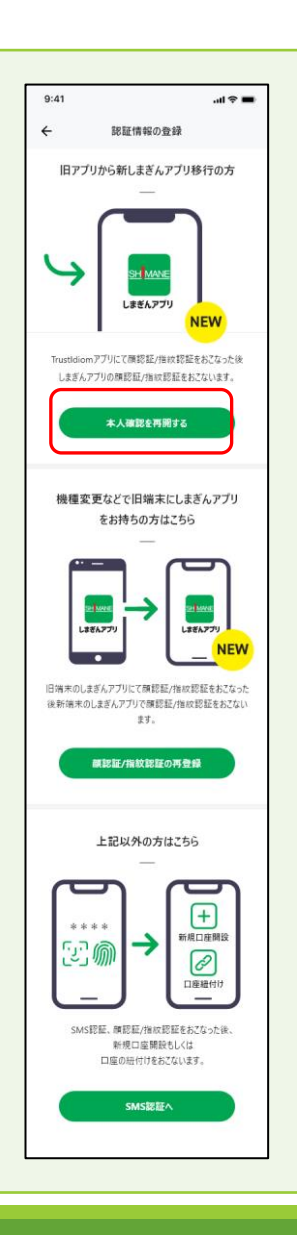

既にしまぎんアプリをご利用の方

## STEP4

TrustIdiomアカウントのパスワードを入力し、「次へ」ボタンを タップします。

→TrustIdiomアプリから、「PUSH通知」が届きます。

| 9:41                               | <b>.</b> ⊪ ≎ III. |
|------------------------------------|-------------------|
| ← Trust Idiomパスワード入力               |                   |
|                                    |                   |
| 登録されたパスワードを<br>入力し、「次へ」ボタンを押してください | L1.               |
| パスワード                              |                   |
| 半角英数字、一部記号8文字以上                    | Ø                 |
| パスワードをお忘                           | にれの方              |
|                                    |                   |
|                                    |                   |
|                                    |                   |
| ☆^ ▷                               |                   |
|                                    |                   |

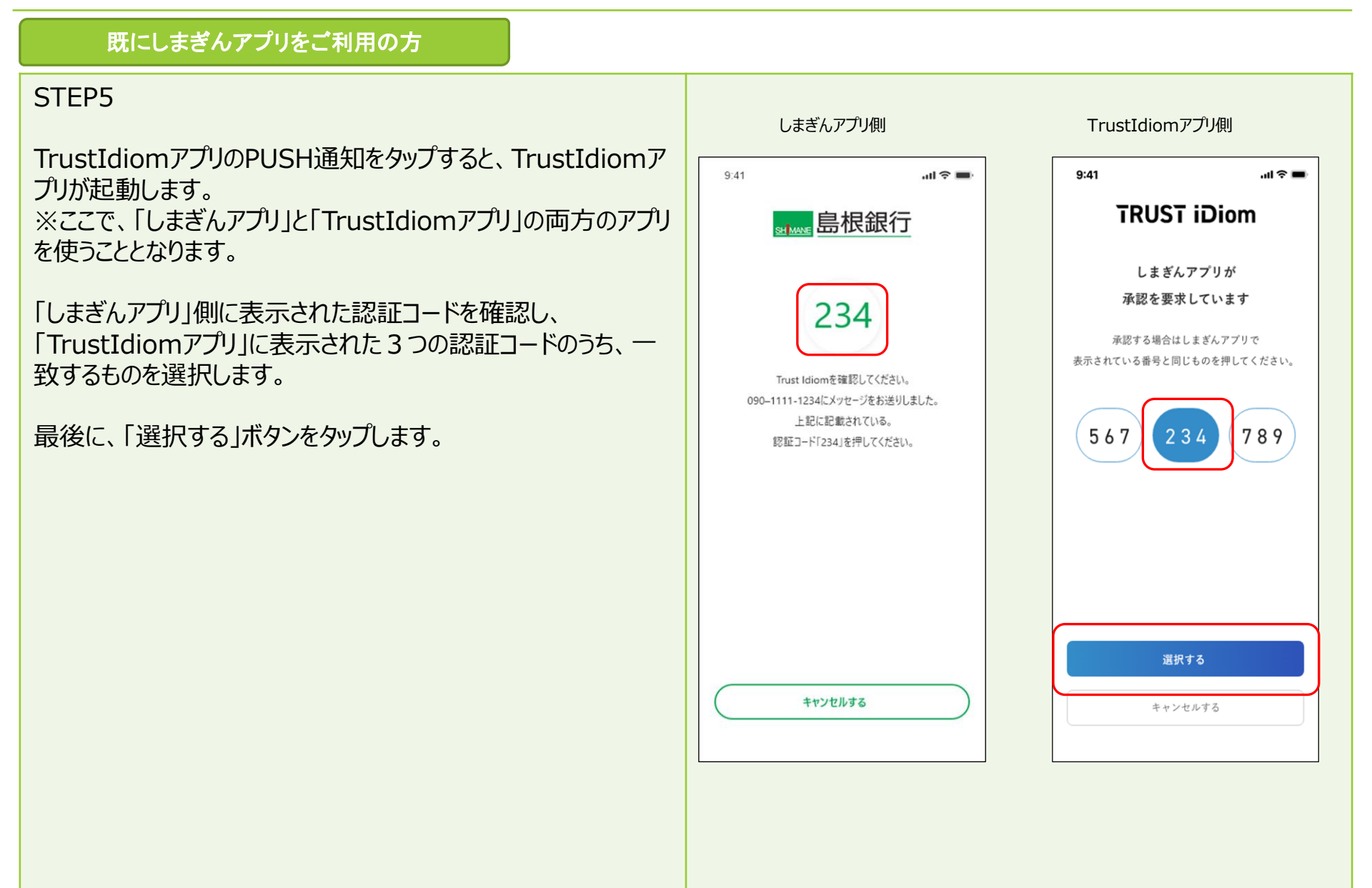

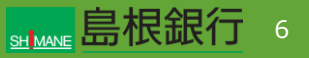

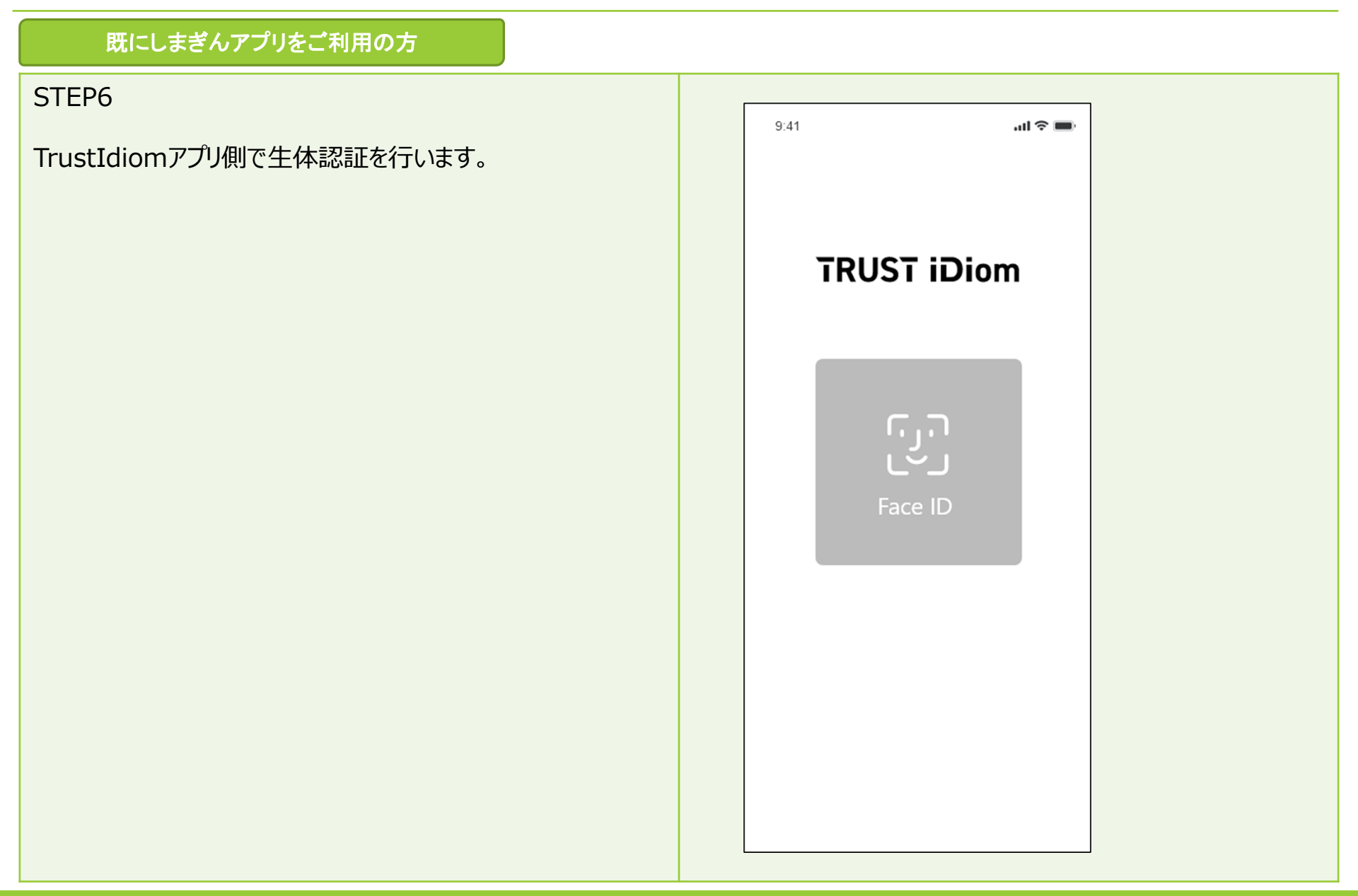

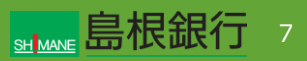

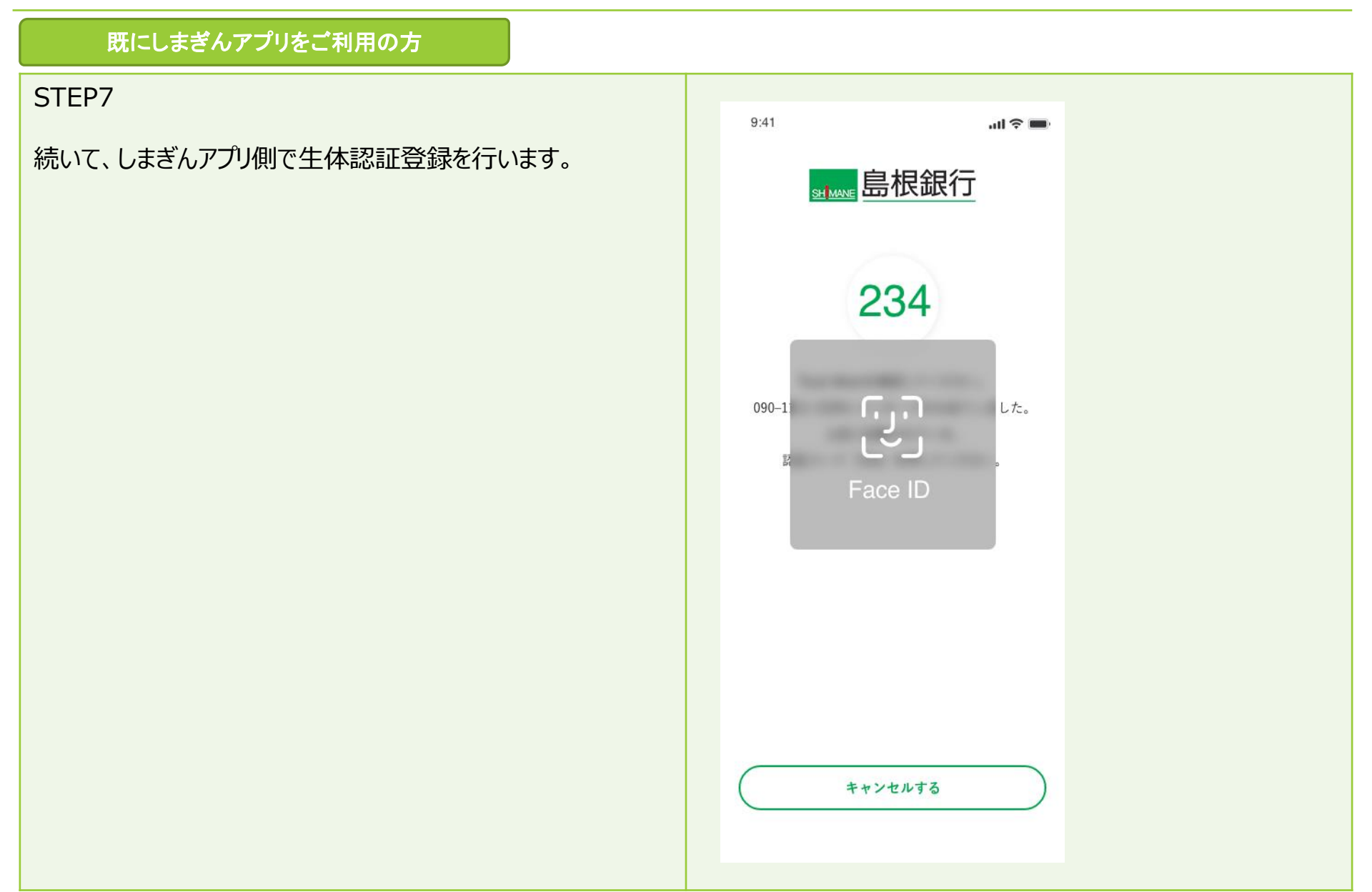

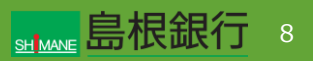

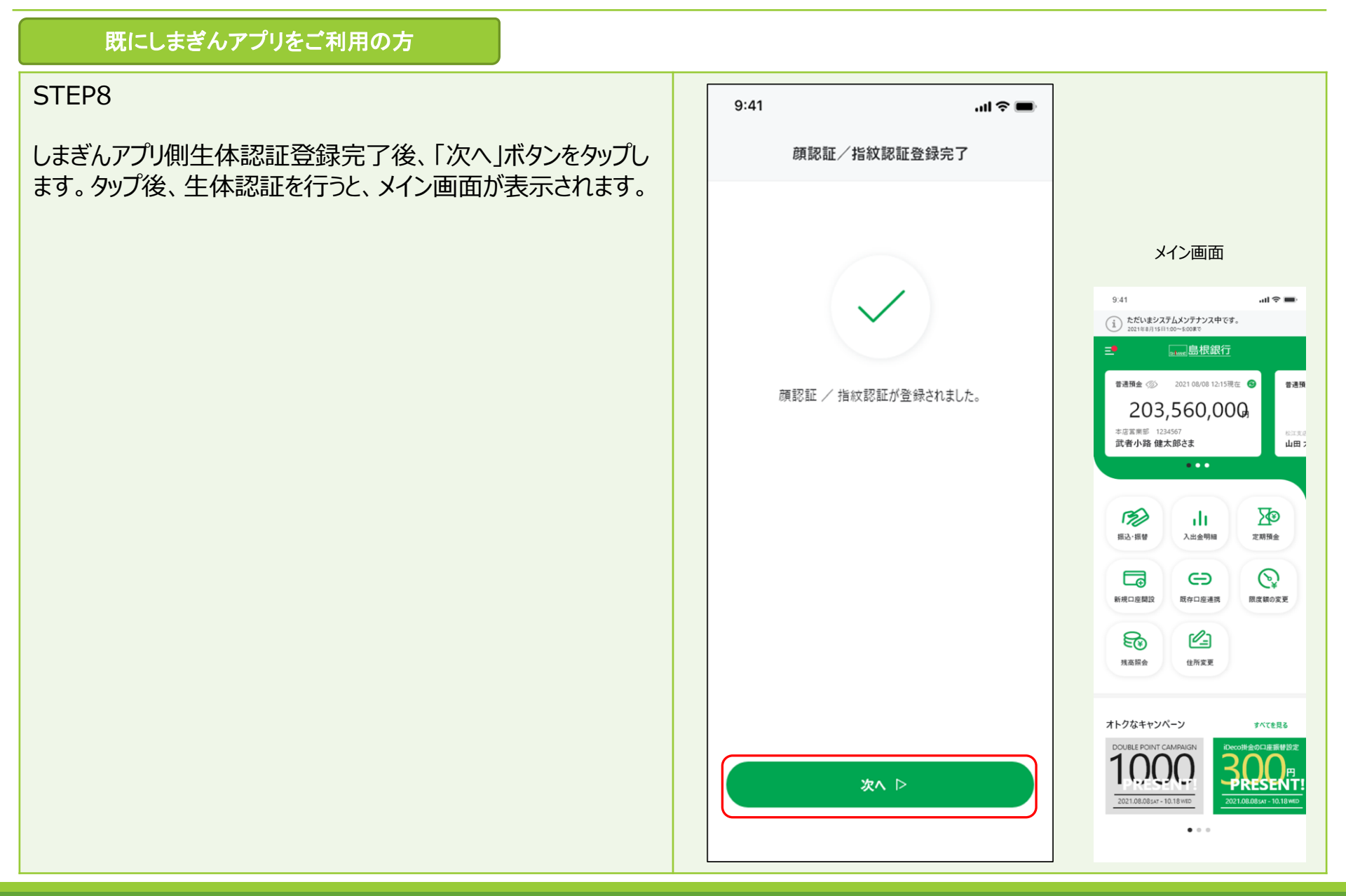